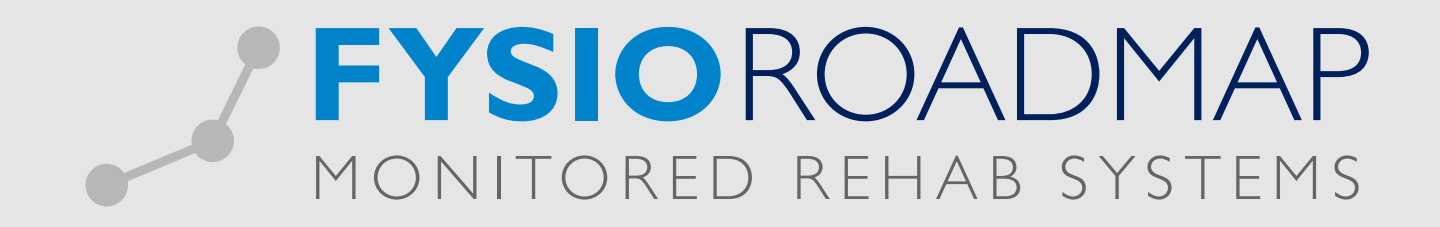

## HANDLEIDING Nieuwe patiënten overzicht

Ga naar tabblad <Statistiek & Overzichten> en kies vervolgens <Nieuwe indicaties>.

| 1 | MRS Software 51.0.1 - Online Demo instituut |                            |                           |                    |             |                      |                     |                  |                    |          |                          |           |              |                                |                            |                      |                            |  |
|---|---------------------------------------------|----------------------------|---------------------------|--------------------|-------------|----------------------|---------------------|------------------|--------------------|----------|--------------------------|-----------|--------------|--------------------------------|----------------------------|----------------------|----------------------------|--|
|   | Stambesta                                   | anden Ageno                | da Patiënt                | FysioRoad          | lmap Statis | tiek & Overzie       | chten I             | instellingen     | MRS Intera         | active H | Kwaliteitsmanag          | ger Adn   | ninistratief | Declareren                     |                            |                      |                            |  |
|   |                                             |                            |                           | *                  |             |                      | -                   |                  | M                  | S.       | •                        | Qualizors | niver        |                                |                            |                      | <b></b>                    |  |
|   | Statistiek                                  | Diagnosecode<br>statistiek | Behandelgem.<br>overzicht | Outcome<br>manager | Overzichten | Nieuwe<br>indicaties | Agenda<br>overzicht | FTT<br>Overzicht | Audit<br>overzicht | Achmea   | Kwaliteit in<br>beweging | Qualizorg | Nivel        | Dagoverzicht<br>Fysiotherapeut | Interne<br>auditsoverzicht | Bezoek vs.<br>Agenda | Onvolledige<br>declaraties |  |
|   | Statistiek Overzichten                      |                            |                           |                    |             |                      |                     |                  | Evsiotheran        | eut      |                          |           |              |                                |                            |                      |                            |  |

In dit overzicht worden alle patiënten waarbij een nieuwe indicatie is aangemaakt, waarvan de datum van deze nieuwe indiciatie binnen de gekozen periode valt, weergegeven. Om de nieuwe indicatie overzicht naar uw wens weer te geven dient u eerst de volgende filters in te vullen:

- Periode:
- Hier kan worden aangegeven welke periode je zou willen berekenen. • Fysiotherapeut: De therapeut die de indicatie heeft gestart.
- Verzekeraar: Hier kan I of meerdere verzekeraars of een verzekeraarsgroep (indien aangemaakt bij <stambestanden>) worden geselecteerd.
- Status dossier:
- Hier is de keuze uit:
  - Verzijging
  - DTF
  - Consult
  - Geen behandelkeuze

Wanneer u alles heeft ingevuld klikt u op <Bereken>. Vervolgens zal er het volgende worden getoond.

| JINE     | euwe inc    | licaties over        | zicht          |                                    |              |              |            |                  |     |   |
|----------|-------------|----------------------|----------------|------------------------------------|--------------|--------------|------------|------------------|-----|---|
| eriode:  |             | 1/02/2015 -          | t/m 28/02/2015 | <ul> <li>Verzek</li> </ul>         | eraar: Alle  | verzekeraars |            |                  |     |   |
| ysiother | apeut:      | Alle fysiotherapeute | n              | Behandelkeuze: Alle behandelkeuzes |              |              |            |                  |     |   |
| Pati     | ent (92) /  |                      | BSN            | Indicatiedatum                     | Diagnosecode | Chronisch    | FTT        | Aantal afspraken | 1 1 | - |
| 🐧 SMA    | ART, F.R.M. |                      | 328780212      | 17/02/2015                         | 003344       | Nee          | Nee        | 8 (0)            | V   |   |
| 🐧 SMA    | ART, F.R.M. |                      | 328780212      | 17/02/2015                         | 002323       | Nee          | Nee        | 3 (0)            | V   |   |
| SMA      | ART, F.R.M. |                      | 328780212      | 17/02/2015                         | 007001       | Ja           | Nee        | 2 ()             | V   |   |
| SM/      | ART, F.R.M. |                      | 328780212      | 17/02/2015                         |              | Nee          | Nee        | 2 ()             | v   |   |
| SM/      | ART, F.R.M. |                      | 328780212      | 17/02/2015                         |              | Nee          | Nee        | 1 ()             | v   |   |
| SM/      | ART, F.R.M. |                      | 328780212      | 19/02/2015                         |              | Nee          | Nee        | 0 ()             | v   |   |
| SM/      | ART, F.R.M. |                      | 328780212      | 19/02/2015                         |              | Nee          | Nee        | 0 ()             | V   |   |
| Sch      | aap, J      |                      | 131064010      | 5/02/2015                          | 007031       | Nee          | Nee        | 0 (0)            | D   |   |
| TES      | ST, 5       |                      |                | 11/02/2015                         | 00           | Nee          | Nee        | 40 ()            | D   |   |
| TES      | ST, 5       |                      |                | 11/02/2015                         |              | Nee          | Nee        | 2 ()             | V   |   |
| TES      | ST, 5       |                      |                | 11/02/2015                         |              | Nee          | Nee        | 17 ()            | V   |   |
| 🚯 Teri   | maat-Warme  | rdam, Remond         | 098819045      | 4/02/2015                          | 00           | Nee          | Nee        | 7 ()             | D   |   |
| 🐴 Teri   | maat-Warme  | rdam, Remond         | 098813045      | 4/02/2015                          | 00           | Nee          | Nee        | 0 ()             | D   |   |
| 🐧 Teri   | maat-Warme  | rdam, Remond         | 09881/0045     | 18/02/2015                         | 007004       | Ja           | Ja (F1008) | 3 (0)            | V   |   |
| 🛐 Wev    | ver, Arnold |                      | 101071005      | 20/02/2015                         |              | Nee          | Nee        | 0 ()             | V   |   |
| 🚯 Wev    | ver, Lilian |                      | 170036078      | 15/02/2015                         | 003526       | Nee          | Nee        | 10 ()            | D   |   |
| N/iir    | nande Guusi | •                    | 141731944      | 17/02/2015                         | 003426       | Nee          | Nee        | 0 (0)            | V   | - |

Het overzicht is onder te verdelen in de volgende onderwerpen:

| Patient (92)  | BSN       | Indicatiedatum | Diagnosecode | Chronisch | FTT | Aantal afspraken |   | Γ |
|---------------|-----------|----------------|--------------|-----------|-----|------------------|---|---|
| SMART, F.R.M. | 328780212 | 17/02/2015     | 003344       | Nee       | Nee | 8 (0)            | v |   |
| SMART, F.R.M. | 328780212 | 17/02/2015     | 002323       | Nee       | Nee | 3 (0)            | v |   |
| SMART, F.R.M. | 328780212 | 17/02/2015     | 007001       | Ja        | Nee | 2 ()             | V |   |

- Patiënt: Het aantal patiënten wordt tussen haakjes weergegeven, in dit geval (92).
- BSN: Het BSN nummer van de betreffende patiënt.
- Indicatie datum: De aanvangsdatum van deze indiciatie.
- Diagnosecode: De gekozen diagnosecode in deze indicatie.
- Indien de diagnose als 'chronisch' gemarkeerd is in de indicatie staat hier <JA>, indien dit niet het geval is • Chronisch: staat hier <NEE>.
- FTT: Indien in deze indicatie de markering <DBC traject> is gemarkeerd zal hier <JA> worden weergegeven.
- Aantal afspraken: Het aantal afspraken wat de patient tot de huidige datum heeft is 8. Het getal tussen de haakjes is een waarde "reeds gedeclareerd" die bij de indicatie kan worden opgegeven.
- V/D: XXXXX

Tevens bestaat de mogelijkheid om via een snelkoppeling naar andere velden te schakelen. Klik hiervoor op het snelkoppeling symbool 🕮 en de onderstaande opties zullen worden getoond:

| <ul> <li>Patiënt gegevens:</li> </ul>    | De patiënt gegevens van de geselecteerde patiënt zullen | SMART, F.R.M.         |
|------------------------------------------|---------------------------------------------------------|-----------------------|
|                                          | worden getoond.                                         | Patient gegevens      |
| <ul> <li>Declaratie historie:</li> </ul> | Overzicht van de declaratie historie van de betreffende | Dodaratio historio    |
|                                          | patiënt zullen worden getoond.                          |                       |
| <ul> <li>Indicatie gegevens:</li> </ul>  | Overzicht van de indicatie gegevens van de betreffende  | Indicatie gegevens    |
|                                          | patiënt zullen worden getoond.                          | Nieuwe notitie        |
| <ul> <li>Nieuwe notitie:</li> </ul>      | Hier kan een notitie worden aangemaakt voor de behan-   | <br>Notitio ovorzicht |
|                                          | delende therapeut.                                      | Notice overzicht      |
| • Notitie overzicht:                     | Overzicht van alle notities.                            | TECT 5                |

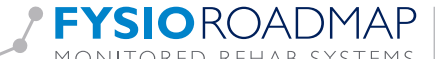